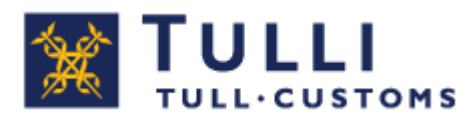

## Import Declaration Service Postal clearance

# Private individuals

#### **Instructions for use**

When you use the Import Declaration service, you can submit an import declaration for goods arriving from outside the EU to the Åland Islands (not from mainland Finland), and for other goods brought from outside the tax border.

#### **Identification is required for using the Import Declaration Service**

You can access the free-of-charge service through tulli.fi > Declaring Goods Online

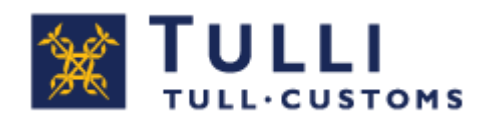

#### For submitting a customs declaration, you will need the following documents and information:

- A document indicating the price of the consignment, e.g. a trade invoice, cash receipt, pro forma invoice or some other corresponding document
- Arrival notification or arrival ID
- Other documents, permits and certificates concerning the consignment
- The product commodity code, i.e. customs tariff heading (TARIC code at the level of ten digits).

**Find out the customs tariff heading in advance.** The service has a selection list containing over 200 most commonly declared goods items. If your goods are included in the list, it is not necessary to separately find out the customs tariff heading.

# General information on completing a customs declaration:

- The screen entitled Ohje (instructions) contains brief general instructions for using the Service.
- Sections marked with \* are compulsory.
- Use the options Edellinen (previous) and Seuraava (next) for navigating the service.
- If obligatory information is missing from the page, the Service alerts you about it.
- You can correct the information you have provided. Correct any errors before submitting your declaration.
- Each page of the Import Declaration Service has a link to the most frequently asked questions concerning the Service.
- When necessary, you can contact the telephone support service for web declarations (0295 5206 for private customers, Mon-Fri from 8 a.m. to 6 p.m.). Contact details are also available on each page of the Import Declaration Service.

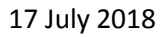

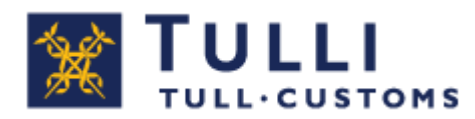

### **Using the Service**

You must always log in to use the service.

**Log in as a private individual** if you have a Finnish personal ID code and online banking IDs, mobile certificate or certificate card.

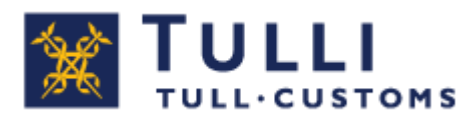

17 July 2018

#### **Etusivu (front page)**

|                                                                                           | LI<br>CUSTOMS Nettitu                                                                                                    | uonti                                                                        |                      | A+ A-       | På svensl  | <u>ka www.tulli.</u>          | <u>fi</u>                                         |  |
|-------------------------------------------------------------------------------------------|----------------------------------------------------------------------------------------------------|------------------------------------------------------------------------------|----------------------|-------------|------------|-------------------------------|---------------------------------------------------|--|
| Etusivu Haku                                                                              | )                                                                                                    |                                                                              |                      | PORTA       | ALIA TESTA | A <u>Kirjaudu ulo</u>         | <u>s</u>                                          |  |
| Valitse ilmoitus                                                                          | 🔶 Syötä tiedot 💷 l                                                                                                    | Lähetä 📄 Vahvista 📄                                                          | Maksa                |             |            |                               |                                                   |  |
| Etusivu                                                                                   |                                                                                                    |                                                                              |                      |             |            | ()                            | Dhje                                              |  |
|                                                                                           |                                                                                                    |                                                                              |                      |             |            | Ohje-iki<br>täytettä          | kunasta löydä<br>vään kohtaan                     |  |
| Valitse Uusi postit<br>Ålandilta saapumis                                                 | ullaus, jos olet saanut P<br>ilmoituksen, jossa on ilm                                                                                        | ostista / Posten<br>oitettu saapumistunnus.                                  |                      |             |            | pikaohje<br>haluam<br>objejku | een. Siirrä ohj<br>aasi paikkaan<br>man vlälaidas |  |
| Uusi postitulla                                                                           | Uusi postitullaus                                                                                                    |                                                                              |                      |             |            | Poista o<br>valinnal          | hjeet näkyvis<br>la.                              |  |
| Valitse <b>Uusi rahtit</b><br>ilmoitettu kuljetukse<br>Uusi rahtitulla                    | Valitse Uusi rahtitullaus, jos olet saanut kuljetusliikkeeltä ilmoituksen, jossa on ilmoitettu kuljetuksen MRN-numero tai muu saapumistunnus. |                                                                              |                      |             |            |                               |                                                   |  |
| Huom! Voit tehdä u<br>ilmoituksen tai luoni<br>hakutoimintoa etsiä<br>Vireillä olevat ili | uden tulli-ilmoituksen my<br>noksen. Voit valita alla lis<br>ksesi kopioitavan tulli-ilm<br><b>noitukset</b>                                  | rös kopioimalla pohjaksi aiei<br>tatuista ilmoituksista tai käy<br>oituksen. | mmin tekemäs<br>ttää | I           |            |                               |                                                   |  |
| Tunniste                                                                                  | Tavaran kuvaus                                                                                                    | Päivitetty Tila                                                              | Lähettäjä            | Tullaustapa |            |                               |                                                   |  |
| 1000001602184050                                                                          | 00 Viritinvahvistin                                                                                                    | 21.01.2016 Maksamatta<br>09:58                                               | <b>J</b> JJ          | Posti       | Avaa       | Maksaminen                    | Kopioi                                            |  |
| <u>1000001602184040</u>                                                                   | 00 Viritinvahvistin                                                                                                    | 21.01.2016 Maksamatta<br>09:58                                               | JJJ                  | Posti       | Avaa       | Maksaminen                    | Kopioi                                            |  |

**1.** If you have received an arrival notification from Posti/Åland Post indicating an arrival ID, select **Uusi postitullaus** (new postal clearance).

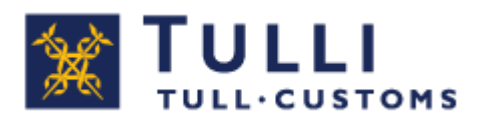

#### **Saapumistunnus (arrival ID)**

| Etusivu Haku Imoitus PORTAALIA TESTAA Kirjaudu ulos   Uuden ilmoituksen teko Valitse ilmoitus Syötä tiedot                                                                                                    |                                                                                          |
|----------------------------------------------------------------------------------------------------|------------------------------------------------------------------------------------------|
| Uuden ilmoituksen teko       Valitse ilmoitus       Syötä tiedot                                                                                                    | Piilota ohje                                                                             |
| Postitullaus                                                                                                    | ubolippalvolu                                                                            |
| Saapumistunnus       Lisää seuraava       Palvelusa käyteltävät merkinää                                                                                                    | unemparveru                                                                              |
| Toimijatiedot     Saapumispäivä     Usr       Tavaran 1 tiedot     Saapumispäivä     Image: Saapumispäivä       Tavaralista     Lihetysmaa*     Image: Saapumispäivä       Liitteet     Lihetyssivu     Image: Saapumispäivä       John Saapumispäivä     Image: Saapumispäivä     Image: Saapumispäivä       Tavaralista     Lihetysmaa*     Image: Saapumispäivä       Liitteet     Image: Saapumispäivä     Image: Saapumispäivä       John Saapumispäivä     Image: Saapumispäivä     Image: Saapumispäivä       John Saapumispäivä     Image: Saapumispäivä     Image: Saapumispäivä       John Saapumispäivä     Image: Saapumispäivä     Image: Saapumispäivä       John Saapumispäivä     Image: Saapumispäivä     Image: Saapumispäivä       John Saapumispäivä     Image: Saapumisilmoitus Postista)     Image: Saapumisilmoitus Posten Alandiita)       Vyseessä on *     Anternannaalle (saapumisilmoitus Posten Alandiita)     Anternannaalle (saapumisilmoitus Posten Alandiita)                                                                                                    | :<br>:                                                                                   |
| Tavaran 1 tiedot     Saapunispara     IIII     IIIII       Tavaralista     2. Lähetysmaa*     IIIIIIIIIIIIIIIIIIIIIIIIIIIIIIIIIIII                                                                                                    | <u>ein kysyttyä (yritykset)</u>                                                          |
| Likteet<br>Lahetyssivu<br>Tavara on tuotu *<br>*<br>yseessä on *<br>Likteet<br>Lahetyssivu<br>Cuonti Kanaalisaarilta tai Kanariansaarilta<br>Manner-Suomeen (saapumisilmoitus Postista)<br>*<br>yseessä on *<br>Cooperationalita<br>Cooperationalita<br>Coope | ettituonti-palvelun video-                                                               |
| Lahetyssivu<br>Tuonti Kanaalisaarilta tai Kanariansaarilta<br>Tavara on tuotu *<br>Manner-Suomeen (saapumisilmoitus Postista)<br>Ahvenanmaalle (saapumisilmoitus Posten Alandilta)<br>*(yseessä on *<br>Manner-Suomeen (saapumisilmoitus Posten Alandilta)<br>*(yseessä on *<br>Manner-Suomeen (saapumisilmoitus Posten Alandilta)<br>*(yseessä on *<br>Manner-Suomeen (saapumisilmoitus Posten Alandilta)<br>*(yseessä on *<br>*(yseessä on *<br>*() *<br>*() *<br>*()                                     | <u>je &gt;&gt;</u>                                                                       |
| Tavara on tuotu *                                                                                                    | enkilöasiakkaat,<br>0295 5206<br>a-pe 8-18<br>sent/min. + pym/mpm                        |
| 'tyseessä on * Ann                                                                                                    | itysasiakkaat,<br>0295 5207<br>a-pe 8-18<br>sent/min. + pvm/mpm                          |
|                                                                                                    | ina palautetta >>                                                                        |
|                                                                                                    | siakkaat Ahvenanmaalta<br>0295 527 018 (ma-pe<br>o 9-15.15) tai<br><u>ihköpostitse</u> : |
| <ul> <li>Tavaran arvon osoittava asiakirja *</li> <li>Kuitti Kauppalasku Tilausvahvistus Muu</li> <li>Huoml Merkitse kohtaan Tavaran arvon osoittava asiakirja, minkä asiakirjan perusteella teet ilmoitusta. Itse dokumenttia ei tahän liiteita.</li> <li>Jos sinulta on alkuperätodistus, tavarasta kannettava tulli saattaa olla yleistä tullia alhaisempi tai tullia ei kanneta lainkaan. Tulli tarkastaa aina ilmoittamasi alkuperätodistuksen. Lisää seuraava</li> <li>Muut lähetyksen asiakirjat</li> <li>Lisää seuraava</li> </ul>                                                                                                    |                                                                                          |

- **1. Arrival ID** Enter Saapumistunnus (arrival ID) and Saapumispäivä (date of arrival) given in the notice of arrival from Posti or Åland Post.
- 2. Lähetysmaa (country of dispatch) Select the country from where the goods were sent. Select import from the Channel Islands or the Canary Islands if the goods were sent for example from Jersey.
- **3. Tavara on tuotu** (goods have been imported) the default value is importation to mainland Finland. If you have received an arrival notification from Åland Post, select Åland.

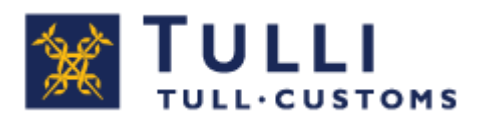

- **4. Kyseessä on Uusi postitullaus** (your matter concerns new postal clearance). This is the default value.
- Choose **Korvaava tuote palautetulle tavaralle** (replacement product for returned goods) if you are clearing goods that you have previously cleared for import to Finland and returned to the sender for replacement with similar goods.
- Choose **Korjattu tavara, maksuton** (repair goods, free of charge) if you are now clearing goods that you have previously cleared for import to Finland and returned to the sender to be repaired free of charge, e.g. as guarantee repair.
- Choose **Korjattu tavara, maksullinen** (repaired goods, chargeable, repair costs incurred) if you are now clearing goods that you have previously cleared to Finland and returned to the sender to be repaired and you have paid for the repair.
- Choose **lahjalähetys** (gift consignment) when a gift is sent from **a private individual to another as free of charge** and with a **maximum value of 45 euros**. If needed, Customs will request an account on the value of the gift.
- The field meant for the customs clearance number of the original import is visible only if the goods have been cleared previously. Enter the clearance number of the original export with which these goods were cleared earlier.
- 5. Tavaran arvon osoittava asiakirja (document indicating the value of the goods); choose the document supporting the information you provide. If you wish, you can send an attachment using the Liitteet (Attachments) browser tab.
- 6. Muut lähetyksen asiakirjat (other documents related to the consignment) If there are other documents related to the consignment, enter them here.

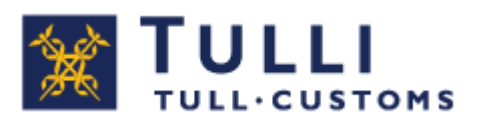

#### **Toimijatiedot (trader details)**

|                                 | Nettituonti A+ A- På svenska www.tulli.fi                                                                                                    |                                                                                                    |
|---------------------------------|----------------------------------------------------------------------------------------------------|----------------------------------------------------------------------------------------------------|
| Etusivu Haku Ilmoitus           | PORTAALIA TESTAA <u>Kirjaudu ulos</u>                                                                                                    |                                                                                                    |
| Uuden ilmoituksen teko          | Valitse ilmoitus 🛶 Syötä tiedot 🛶 Lähetä 🛶 Vahvista 🛶 Maksa                                                                                                    |                                                                                                    |
| Postitullaus                    | loimijatiedot                                                                                                    | 🕜 Ohje 📃 🗵 🗎                                                                                                    |
| Saapumistunnus<br>Toimijatiedot | Vastaanottajan tiedot<br>Henkilötunnus *                                                                                                    | Palvelussa käytettävät merkinnät:<br>* = pakollinen tieto<br>(*) = ehdollisesti pakollinen tieto<br>Käyttöohjeet |
| Tavaralista                     | Nimi *                                                                                                    |                                                                                                    |
| Liitteet<br>Lähetyssivu         | Osoite * Postinumero * Postitoimipaikka *                                                                                                    |                                                                                                    |
| 2.                              | Puhelinnumero<br>Sähköposti *<br>Vahvista sähköposti *<br>Huon! Tulli lähettää sähköpostitse tietoja tämän tulli-ilmoituksen tilan<br>muutoksista ja muista ilmoituksen käsittelyyn liittyvistä vaiheista. Voit<br>seurata limoituksen käsittelyn tilannetta myös kirjautumalla tähän<br>palveluun uudelleen. |                                                                                                    |
| 3.                              | Tavaran lähettäjän tiedot<br>Nimi *<br>Lähettäjä on *                                                                                                    |                                                                                                    |
| 4.                              | ● yritys<br>◯ yksityishenkilö                                                                                                    |                                                                                                    |
|                                 | Tallenna luonnoksena                                                                                                    |                                                                                                    |

- **1. Enter your information** in the requested format personal ID, nationality, name, address, postal code and city.
- 2. Ilmoita sähköpostiosoitteesi (provide your e-mail address) Customs will send information about the processing of the declaration to this address.
- **3.** Lähettäjän tiedot (consignor details) Enter the name of the consignor, that is, the company or the private person from whom you have bought the goods or received them as a gift. You will find the details in the confirmation of order or in another document you have received from the consignor.
- **4.** Lähettäjä (consignor) the company is the default value. Choose "yksityishenkilö" (private person) if the consignor is a private person.

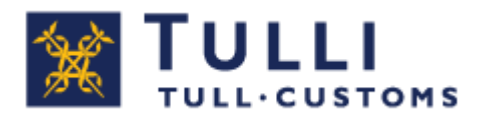

### Tavaran 1 tiedot (manner-Suomi), details on goods item 1 (mainland Finland)

| TULLI<br>TULL-CUSTOMS           | Nettituonti                                                                                                    | A+ A- På svensk                                                                                                    | a <u>www.tulli.fi</u>                                   |                |                                                                                                    |  |  |
|---------------------------------|----------------------------------------------------------------------------------------------------|----------------------------------------------------------------------------------------------------|---------------------------------------------------------|----------------|----------------------------------------------------------------------------------------------------|--|--|
| Etusivu Haku Ilmoitus           |                                                                                                    | PORTAALIA TESTA                                                                                                    | A <u>Kirjaudu ulos</u>                                  |                | Piilota ohje                                                                                                 |  |  |
| Uuden ilmoituksen teko          | Valitse ilmoitus 🔲 Syötä tiedot                                                                                                    | ➡ Lähetä ា Vahvista ា Mak                                                                                                    | sa                                                      |                | Duck all an always                                                                                           |  |  |
| Postitullaus                    | Tavaran 1 tiedot                                                                                                    |                                                                                                    | Ohie –                                                  | Punelinpalvelu |                                                                                                    |  |  |
| Saapumistunnus<br>Toimijatiedot | Tavaran 1 tietoihin syötetään yhtee<br>syötä ensin ensimmäisen tavaran ti                                                                                                    | Tavaran 1 tietoihin syötetään yhteen tavaraan (tullinimikkeeseen) liittyvät tiedot. Jos ilmoitat useita eri tavarr<br>syötä ensin ensimmäisen tavaran tiedot ja valitse seuraavalla sivulla Lisää uusi tavara.<br>(*) = ehdollisesti pakollinen |                                                         |                |                                                                                                    |  |  |
| Tavaran 1 tiedot                | Jos tiedät tavaran koodin (nimike),<br>valmistusmaa.                                                                                                    | syötä sivun alaosaan tavaran koodi (10-r                                                                                                    | numeroinen nimike), kuvaus ja                           | Kaymoonjeer    | Nettituonti-palvelun video-                                                                                  |  |  |
| Liitteet 2.                     | Jos et tiedä tavaran koodia:<br>1. valitse tavara valintalistalta ja ilm<br>2. jos et löydä tavaraa valintalistalta<br>taric-tietokannasta ( <u>paina tästä</u> ).<br>3. jos et löydä tavaraa valintalistalta | Jos et tiedā tavaran koodia:<br>1. valītes tavara valintalistalta ja ilmoita valmistusmaa.<br>2. jos et tivyda tavaraa valintalistalta, voit etslā sitā komission<br>taric-tietokannasta ( <u>paina tāstā</u> ).                                |                                                         |                |                                                                                                    |  |  |
|                                 | 4. Syötä koodi, tavaran kuvaus ja v<br>Yleisimmät tavarat<br>Jos et löydä tavaraa valintalistalt                                                                                                    | iausiaita tai kulmisioni tait-tietokainiasta, kysy oikea koodi Tuiliin paiveiunumerosta<br>iaus ja valmistusmaa.<br>Italistalta, älä valitse samankaltaista tavaraa, vaan soita Tulliin ja selvitä oikea koodi.                                 |                                                         |                | 0 sent/min. + pvm/mpm<br>Yritysasiakkaat,<br>p. 0295 5207<br>ma-pe 8-18<br>0 sent/min. + pvm/mpm             |  |  |
|                                 | <u>Elektroniikka</u>                                                                                                    | <u>Tietokoneet, tietokonetarvikkeet</u><br>ja osat                                                                                                    | Soittimet ja tarvikkeet                                 |                | Anna palautetta >><br>Asiakkaat Ahvenanmaalta<br>p. 0295 527 018 (ma-pe<br>klo 9-15.15) tai<br>ashkiaactitua |  |  |
|                                 | Akut                                                                                                    | <u>Kengät</u>                                                                                                    | Astiat ja ruokailuvälineet                              |                | sanopositise.                                                                                                |  |  |
|                                 | Laukut päähineet<br>vaatetustarvikkeet                                                                                                    | Aurinkopaneelit                                                                                                    | <u>Moottoriajoneuvojen osat ja</u><br><u>tarvikkeet</u> |                |                                                                                                    |  |  |
|                                 | Harrasteet                                                                                                    | <u>Lelut ja nuket</u>                                                                                                    | <u>Kosmetiikka- ja hygieniatuot</u>                     | <u>teet</u>    |                                                                                                    |  |  |
|                                 | <u>Miesten ja poikien vaatteet</u>                                                                                                    | <u>Naisten ja tyttöjen vaatteet</u>                                                                                                    | Vauvanvaatteet ja -tarvikkee                            | <u>et</u>      |                                                                                                    |  |  |
|                                 | <u>Kirjat, lehdet, levyt</u>                                                                                                    | <u>Kellot ja korut</u>                                                                                                    | Koti ja sisustus                                        |                |                                                                                                    |  |  |
|                                 | Sekalaisia                                                                                                    |                                                                                                    |                                                         |                |                                                                                                    |  |  |
|                                 | Valmistusmaa *                                                                                                    | $\sim$                                                                                                    |                                                         |                |                                                                                                    |  |  |
| 3.                              | Syötä tavaran kuvaus ja koodi                                                                                                    | (nimike)                                                                                                    |                                                         |                |                                                                                                    |  |  |
| 4.                              | Tavaran kuvaus (*) Tavaran koodi (nimike) (*) ALV%                                                                                                    |                                                                                                    |                                                         |                |                                                                                                    |  |  |
|                                 | ○ 10%<br>○ 14%<br>● 24%                                                                                                    |                                                                                                    |                                                         |                |                                                                                                    |  |  |

**1.** Tavaran 1 tiedot – here you enter the data on one goods item (commodity code). If you are declaring several different goods items, enter first the details of goods item 1 and then on the next page choose Lisää uusi tavara (add goods item).

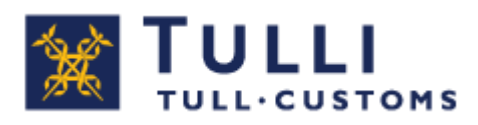

#### **2.** If you do not know the commodity code for the goods, proceed as follows:

- Choose the item from the list of choices and declare the country of manufacture.
- If the goods are not included in the list of choices, you can phone the Customs service number, 0295 5206 (Mon-Fri from 8 a.m. to 6 p.m.), or contact a customs official. Enter the code, goods description and country of manufacture. Please note! If you cannot find an item on the list of choices, do not choose a similar item but call Customs and find out the proper code.
- **3.** Goods code if you know the code for the goods (10-digit heading), enter the goods code (heading), description and country of manufacture.
- 4. VAT rate the default value is the most common VAT rate, 24 %. If you enter a reduced VAT rate, Customs will always check whether the reduced rate can be applied to the imported goods. For example, the VAT rate for foodstuffs and food supplements is 14 % and for books and works of art it is 10 %. If you choose a product from the list of choices, the system will automatically display the VAT rate.

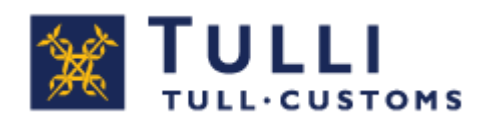

### **Details on goods item I...**

|                                                     | MSIN | lettituonti                                                                                                    | A+ A- På svenska www.tulli.fi                                                                                                    |                                                                                                    |  |  |
|-----------------------------------------------------|------|----------------------------------------------------------------------------------------------------|----------------------------------------------------------------------------------------------------|----------------------------------------------------------------------------------------------------|--|--|
| Etusivu Haku Ilmoitus                               | s    |                                                                                                    | PORTAALIA TESTAA Kirjaudu ulos                                                                                                    | Piilota ohje                                                                                                 |  |  |
| Uuden ilmoituksen teko<br>Postitullaus              |      | Valitse ilmoitus <b>&gt; Syötä</b><br>Tavaran 1 tiedot                                                                                                    | tiedot 🛶 Lähetä 🛶 Vahvista 🛶 Maksa                                                                                                    | Puhelinpalvelu                                                                                               |  |  |
| Saapumistunnus<br>Toimijatiedot<br>Tavaran 1 tiedot |      | Tavaran koodi (nimike)<br>Tavaran kuvaus<br>Valmistusmaa<br>Muokkaa tiatoja                                                                                                    | 3924100090     Palvelussa käytettävät merkinnät:       Muoviset pöytä- ja keittiöesineet     (*) = pakollinen tieto       AM - Armenia     Käyttöchjeet | <u>&gt;&gt;&gt;</u><br><u>Usein kysyttyä (yritykset)</u><br><u>&gt;&gt;</u><br>Nettituonti-palvelun video    |  |  |
| Liitteet<br>Lähetyssivu                             |      | Ilmoita kauppalaskussa tai tilausvahvistuksessa mainittu tavaran kokonaishinta (yksikköhintaa ei ilmoiteta) ja<br>posti/käsittelykulut erikseen, jos ne on erikseen ilmoitettu lähetykseen liittyvässä asiakirjassa. Jos sinulla on<br>tiedossa vain yksi hinta ilman eriteltyjä posti/lähetyskuluja, merkitse se Hinta-kohtaan. |                                                                                                    |                                                                                                    |  |  |
|                                                     | 2.   | Hinta *<br>Posti/käsittelykulut <sup>(*)</sup>                                                                                                    | 200,00 Valuuttalaji EUR - Euro ✓<br>50,00 Valuuttalaji EUR - Euro ✓ HUOMI Syötä<br>kaikki kuljetuksesta maksamasi kulut                                 | Yritysasiakkaat,<br>p. 0295 5207<br>ma-pe 8-18<br>0 sent/min. + pvm/mpm                                      |  |  |
|                                                     | э.   | Paino *<br>Jos haluat ilmoittaa uuden t                                                                                                    | 34,000 kg . Voit syöttää tähän kaikkien tavaroiden painon yhteensä<br>avaran, aloita tietojen syöttäminen tästä                                         | Anna palautetta >><br>Asiakkaat Ahvenanmaalt<br>p. 0295 527 018 (ma-pe<br>klo 9-15.15) tai<br>sähköpostitse. |  |  |
|                                                     |      | Tallenna luonnoksena                                                                                                    | Edetlinen     Peruuta     Seuraava »                                                                                                    |                                                                                                    |  |  |

You can edit the details you entered on the previous page by clicking the link **Muokkaa tietoja** (edit details).

The Service checks that the commodity code and any quantities relating to it are correct. If a supplementary measurement must be entered for the commodity code, the Service shows the field where the supplementary measurement is to be entered. Furthermore, the type of additional quantity unit is provided.

- **1. Hinta** (price) Enter the price of the goods without the postal/freight costs. If you only have one price for the whole consignment, enter it here.
- 2. Posti/käsittelykulut (postal/handling costs) Enter the total of postal and/or handling costs if they have been given separately in the document related to the consignment.
- **3. Paino** (weight) Enter the total weight of all goods here.

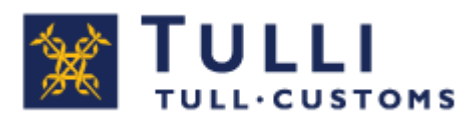

#### **Tavaralista (goods item list)**

|                        | stiotesti.t. 🍳 🗧 🖉 Nettituonti - Tulli 🛛 🗙                  | - □ -×<br>6 ☆ 6                                                         |
|------------------------|-------------------------------------------------------------|-------------------------------------------------------------------------|
|                        | Nettituonti A+ A- På svenska www.tulli.fi                   |                                                                         |
| Etusivu Haku Ilmoitus  | PORTAALIA TESTAA <u>Kirjaudu ulos</u>                       |                                                                         |
| Uuden ilmoituksen teko | Valitse ilmoitus 📂 Syötä tiedot 📥 Lähetä 📂 Vahvista 📂 Maksa |                                                                         |
| Postitullaus           | lavaralista                                                 | 🕐 Ohje 🛛 🗆 🗵                                                            |
| Saapumistunnus         | Järi nro 🔻 Nimike 🛩 Kuvaus 🗸 Hinta 🗸                        | Tavaralistalla näytetään                                                |
| Toimijatiedot          | Tavara 1 8504408290 Virtalähteet 200,00 EUR poista 2        | vhteenvelo syotetyista tavaroista.<br>Voit lisätä uusia tavaroita Lisää |
| Tavaran 1 tiedot       | J.                                                          | seuraava tavara -painikkeella.<br>Käyttöohjeet                          |
| Tavaralista            |                                                             |                                                                         |
| Liitteet Z             | Lisää seuraava tavara                                       |                                                                         |
| Lähetyssivu            | Tallenna luonnoksena                                        |                                                                         |
|                        |                                                             |                                                                         |
|                        |                                                             |                                                                         |
|                        |                                                             |                                                                         |
|                        |                                                             |                                                                         |
|                        |                                                             |                                                                         |
|                        |                                                             |                                                                         |
|                        |                                                             |                                                                         |
|                        |                                                             |                                                                         |
|                        |                                                             |                                                                         |
|                        |                                                             |                                                                         |

The goods item list displays a summary of the entered goods items.

- **1.** By clicking **Tavara** (goods), you can access and correct the information on the consignment before sending it.
- 2. You can enter new goods items by clicking Lisää seuraava tavara (add goods item).
- **3.** Poista You can delete entered goods items by clicking Poista (delete).

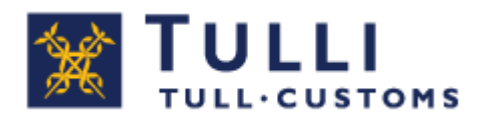

### Liitteet (attachments)

|                                 | and the second second s |                                               |
|---------------------------------|----------------------------------------------------------------------------------------------------|-----------------------------------------------|
|                                 | atiotesti.t. $\mathcal{P} = \widehat{\Box}$ 🖉 Nettituonti - Tulli X                                                                                                    | 6 🛠 🕅                                         |
|                                 | Nettituonti A+ A- På svenska www.tulli.fi                                                                                                    |                                               |
| Etusivu Haku Ilmoitus           | PORTAALIA TESTAA Kirjaudu ulos                                                                                                    |                                               |
| Uuden ilmoituksen teko          | Valitse ilmoitus 🗼 Syötä tiedot 📫 Lähetä 빠 Vahvista 빠 Maksa                                                                                                    |                                               |
| Postitullaus                    | Liitteet                                                                                                    | 🕐 Ohje                                        |
| Saapumistunnus<br>Toimijatiedot | Tunniste 🗢 Nimi 🗢 Tyyppi 🗢 Latauspvm 🗢                                                                                                    | Ohjeita ei saatavilla.<br><u>Käyttöohjeet</u> |
| Tavaran 1 tiedot<br>Tavaralista | Lataa liite                                                                                                    |                                               |
| Liitteet                        | Tallenna luonnoksena 🤍 Edellinen Peruuta Seuraava »                                                                                                    |                                               |
| Lanetyssivu                     |                                                                                                    |                                               |
|                                 |                                                                                                    |                                               |
|                                 |                                                                                                    |                                               |
|                                 |                                                                                                    | 4                                             |
|                                 |                                                                                                    |                                               |
|                                 |                                                                                                    |                                               |
|                                 |                                                                                                    |                                               |

You can submit your attachments here.

#### Liitetiedostot (attachments) – There is usually no need to attach any documents to the import declaration. If necessary, Customs will request the documents by email.

Although it is normally not necessary, files can be attached by clicking the link "Lataa liite" (upload attachment) if needed.

The supported file types are **jpeg**, **pdf**, **png** and **tiff**. The maximum size for attachments is 5 MB.

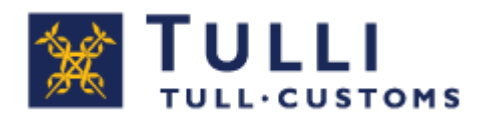

#### Lähetyssivu (sending page)

|                                                     | aatiotesti.t. 🔎 – 🚔 🖒 🥔 Nettituonti - Tulli 🛛 🗙                                                                                                    | 60 😪 🗄                                                                                                    |
|-----------------------------------------------------|----------------------------------------------------------------------------------------------------|----------------------------------------------------------------------------------------------------|
|                                                     | Nettituonti A+ A- På svenska www.tulli.fi                                                                                                    |                                                                                                    |
| Etusivu Haku Ilmoitus                               | PORTAALIA TESTAA <u>Kirjaudu ulcs</u>                                                                                                    |                                                                                                    |
| Uuden ilmoituksen teko                              | Valitse ilmoitus 🖚 Syötä tiedot 📫 Lähetä 📫 Vahvista 📫 Maksa                                                                                                    |                                                                                                    |
| Postitullaus                                        | Lähetyssivu                                                                                                    | 🕐 Ohje                                                                                                    |
| Saapumistunnus<br>Toimijatiedot<br>Tavaran 1 tiedot | Kun lähetät ilmoituksen Tulliin, jatka saamasi vastauksen mukaan seuraavasti:<br>Tietojen vahvistaminen<br>Tulli tekee annettujen tietojen perusteella laskelman veroista ja maksuista. Vahvista tiedot tai korjaa ilmoitus                                                                                                    | Kun olet lähettänyt ilmoituksen<br>Tulliin, jatka ilmoituksen käsittelyä<br>saamasi vastauksen perusteella.<br><u>Käyttöohjeet</u> |
| Tavaralista<br>Liitteet                             | Virhoilmoitus<br>Jos ilmoituksen tiedoissa on virheitä, saat virheilmoituksen, jossa keirotaan mitä ilmoituksen tietoja pitää viel<br>korjata.                                                                                                    | ä                                                                                                    |
| Lähetyssivu                                         | Ilmoitus käsittelyssä Tullissa<br>Jos ilmoitus vaatii Tullin käsittelyä ennen tietojen vahvistamista, Tulli lähettää myöhemmin sähköpostiosoitte<br>tietoja käsittelyn vaiheista tai pyytää sinulta lisätietoja. Jos et ole ilmoittanut/sinulla ei ole sähköpostiosoitetta,<br>kirjautua uudelleen tähän palveluun tarkistamaan tilanteen. | eseesi<br>. voit                                                                                                    |
|                                                     | Ilmoituksen lähettäminen                                                                                                    |                                                                                                    |
|                                                     | K Edellinen Seuraava S                                                                                                    |                                                                                                    |

Once you have clicked the **Lähetä** (Send) button, Web Import will check the data on the declaration page by page in full before the declaration is sent that the mandatory information is submitted.

If any mandatory information is missing or if the system detects any errors, the software notifies the user.

You can correct the error by using the side menu or the **Edellinen** (previous) and **Seuraava** (next) buttons to move to the page where the error was detected.

After making the corrections, you can send the declaration by clicking **Lähetä ilmoitus Tulliin** (send declaration to Customs) on the sending page.

Customs always sends a response to a sent declaration. Continue according to the response you receive.

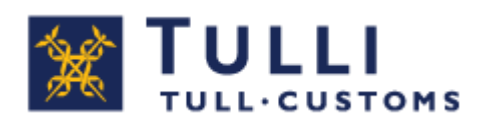

### Tietojen vahvistaminen (confirming the details)

| Postitullaus     | Tietojen                                                                                   | vahvistamine                                                              | en (Vain lu          | iku)                 |                   |            |                |         |
|------------------|--------------------------------------------------------------------------------------------|---------------------------------------------------------------------------|----------------------|----------------------|-------------------|------------|----------------|---------|
| Saapumistunnus   | tunnus Tulli on tehnyt ilmaittamiesi tietojen perusteella laskelman veroista ja maksuista. |                                                                           |                      |                      |                   | maksuista. |                |         |
| Toimijatiedot    | Vahvista                                                                                   | tiedot tai korjaa iln                                                     | noitusta ja läk      | netă tiedot u        | udestaan Tulliin. |            |                |         |
| Tavaran 1 tiedot | Tarkista                                                                                   | Imoittamasi saapu                                                         | mistunnus s:         | anumisilmo           | ituk sesta:       |            |                |         |
| Tavaran 2 tiedot | Saapumistunnus AA123456789BB                                                               |                                                                           |                      |                      |                   |            |                |         |
| Tavaralista      | -                                                                                          |                                                                           |                      |                      |                   |            |                |         |
| Lähetyssivu      | Tullauses                                                                                  | paatos                                                                    | 00.06.2011           |                      |                   |            |                |         |
| -                | Tavaranha                                                                                  | altija                                                                    | nimi                 |                      |                   |            |                |         |
|                  |                                                                                            |                                                                           |                      |                      |                   |            |                |         |
|                  | Huom! P                                                                                    | osti- tai rahtikulu                                                       | ıt on lisätty∃       | favaran 1 a          | rvoon.            |            |                |         |
|                  | Nro.                                                                                       | Tavara                                                                    | Veron<br>peruste     | Yks.                 | Verokanta         | Yks.       | Veron<br>määrä | Verolaj |
|                  | 1                                                                                          | 8517 12 00 90                                                             | 1 143                | EUR                  | a                 | %          | D              | TULLI   |
|                  | _                                                                                          |                                                                           | 1 143                | EUR                  | 23                | %          | 262,89         | ALV     |
|                  | Tavaran                                                                                    | tiedot: Matkapuhel                                                        | in                   |                      |                   |            |                |         |
|                  | 2                                                                                          | 4203 29 90 00                                                             | 114                  | EUR                  | 7                 | %          | 7,98           | TULLI   |
|                  | Tavaran t                                                                                  | tiedot: Käsineet na                                                       | hkaa                 | LOR                  | 25                | 26         | 20,00          | ALV     |
|                  | Eranájua                                                                                   |                                                                           | 19.06.2011           |                      |                   |            |                |         |
|                  | Maksetta                                                                                   | va määrä                                                                  | 289.11               |                      |                   |            |                |         |
|                  | Erapálva<br>Maksetta                                                                       | wa maara                                                                  | 19.06.2011<br>289,11 |                      |                   |            |                |         |
|                  | Vahvi<br>Vahvis<br>atkā o                                                                  | istaminen<br>tamisen jälkeen m<br>oi enää korjata ilmo<br>Vahvista tiedot | oituksen tieto       | lopullinen tu<br>ja. | llauspäätös,      |            |                |         |
|                  |                                                                                            |                                                                           |                      |                      |                   |            |                |         |
|                  | Korjaa                                                                                     | minen                                                                     |                      |                      |                   |            |                |         |
|                  | Korjaa i                                                                                   | lmoitusta ja lähetä                                                       | se uudestaan         | Tullin.              |                   |            |                |         |

The taxes and charges calculated based on the data you entered are displayed on this page.

Check the arrival ID and other data you provided. The postal and freight costs you entered have been added to the value of the goods item.

You can confirm the data by clicking the button **Vahvista tiedot** (confirm the data). Please note that after confirming the data you no longer can correct the customs declaration in Web Import.

If you notice any errors in the data, you can correct the data by clicking the button **Korjaa ilmoitusta** (correct the declaration).

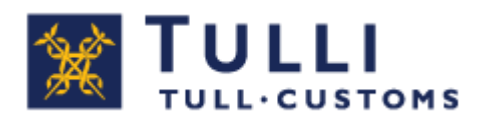

#### **Maksaminen (payment)**

#### Maksaminen, postipaketin tullaus

| 10000011224840100 | Valitse ilmeitus 🖚 Syötä tiedot 🖚 Lähetä 🖚 Vahvista 🖚 Maksa                                                                                                    |
|-------------------|----------------------------------------------------------------------------------------------------|
|                   | Tullauspäätös/lasku                                                                                                    |
| Postituliaus      | Tulauspäätös                                                                                                    |
| Saapumistunnus    | Maksu verkkopankissa tämän nettipalvelun kautta                                                                                                    |
| Toimijatiedot     | Voit maksaa saman tien tullauspäätöksen/taskun verkkopankissa verkkomaksuna. Maksamisen jälkeen Tulli<br>ilmoittaa välittömästi Itelkaan/Posten Ålandiin, että postipaketin saa toimittaa asiakkaalle.                                                                                                    |
| Tavaran 1 tiedot  | Erapaiva: 22.08.2011<br>Maksettava määrä: 23,00                                                                                                    |
| Tavaralista       | Makaa verkkopankissa                                                                                                    |
| Lähetyssivu       |                                                                                                    |
|                   | Maksu tullitoimipaikan kassaan<br>Jos maksat tullauspäätöksen tulin toimipaikassa, Tuli ilmoittaa myös tässä tapauksessa tellaar√Posten<br>Alandin välitömästi maksamisen jälkeen, että tavaran saa toimittaa asiakkaalle.                                                                                                    |
|                   | Maksu pankisse tai verkkopankissa muuten kuin tämän palvelun kautta<br>Jos makset tullauspäätöksen pankin tiskillä tei verkkopankisse muuten kuin tämän nettipalvelun kautta, saet<br>Tulin tilinumeron ja maksuviitteen tullauspäätöksestä.<br>Maksutiedot väittyvät pankista Tullin muutaman päivän viveellä, ja Tuli ilmoittaa vasta tämän jälkeen<br>Itellaan/Posten Ålandiin, että tavaran saa toimittaa asiakkaalle. |
|                   | Palas palvelum etusivulle                                                                                                    |

You can choose from the alternatives below:

• Maksu verkkopankissa tämän nettipalvelun kautta (online bank payment via the Import Declaration Service, the alternative recommended by Customs). You can pay the customs clearance decision via your online bank while using the Import Declaration Service). After payment, Customs informs Posti/Åland Post that the postal parcel may be delivered to the customer.

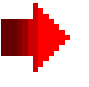

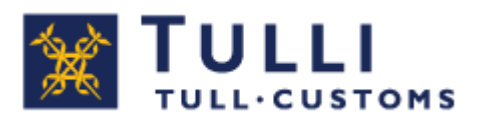

- Maksu tullitoimipaikan kassaan If you pay the customs clearance decision at a customs office, Customs informs Posti/Åland Post immediately after the payment that the goods can be delivered to the customer.
- Maksu pankissa tai verkkopankissa muuten kuin tämän palvelun kautta If you pay the customs clearance decision at a bank or via online bank by other means than using this web service, you will find the account number of Customs and the payment reference in the customs clearance decision. The payment data will be transferred from the bank to Customs in a couple of days, and only then Customs will inform Posti/Åland Post that the goods can be delivered to the customer.

### Tullauspäätös maksettu (customs clearance decision paid)

| 10000011056842700 | Tullauspäätös maksettu (Vain luku)                                                                                                    | Tullauspäätös maksettu                                                                                        |
|-------------------|----------------------------------------------------------------------------------------------------|----------------------------------------------------------------------------------------------------|
| Postitullaus      | Tullauspäälöis on mak settu ja tavaran luovutuksesta on ilmoitettu Hellaan/Posten Alandiin. Voit avata<br>tullauspäälöksen ja tulostaa tai tallentaa sen omalle koncellesi oh eisesta kuvakkeesta. | ilmoituksen siitä, että Tulli on tiedottanut Itellaa asiasta ja voit jäädä<br>odottamaan nostinakettia kotiin |
| Saapurnistunnus   | Tullauspäätös                                                                                                    |                                                                                                    |
| Toimijatiedot     |                                                                                                    |                                                                                                    |
| Tavaran 1 tiedot  | Patas patrolan stasioutlo                                                                                                    |                                                                                                    |
|                   |                                                                                                    |                                                                                                    |
|                   |                                                                                                    |                                                                                                    |

When Customs has received information about the paid bill, you will receive a notice in the Import Declaration Service telling you that Customs has informed Posti and that the postal parcel will be delivered to you.

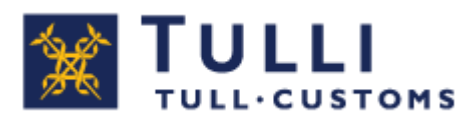

#### Maksu eräpäivän jälkeen

#### (payment after the due date)

| 10000011172841000 | Valites ilmoitus 👄 Syttä liedot 📫 Lähetä 🛶 Valivista 🛶 Makaa                                                                                                    | Maksaminen eräpäivän jälkeen                                                                                               |
|-------------------|----------------------------------------------------------------------------------------------------|----------------------------------------------------------------------------------------------------|
| Destitutous       | Tullauspäätös/lasku                                                                                                    | Jos painat Maksa verkkopankissa -painiketta eräpäivän jälkeen,                                                             |
| Posticilaus       | 🙀 Tulauspäätös                                                                                                    |                                                                                                    |
| Saapumistunnus    | Maksu verkkopankissa tämän nettipalvelun kautta<br>Voit maksaa saman tien tullauspäätöksen/taskun verkkopankissa verkkomaksuna. Maksamisen jälkeen                        | Soita Itellalle / Postin Alandille ja kysy, onko paketti jo palautettu<br>lähettäjälle ennen kuin maksat tullauspäätöksen. |
| Tavaran 1 tiedot  | imotias valitiomasti liellaan/Posten Alandin, että postpaketin saa toimtiaa asiakkaale.                                                                                   | Jos paketti on jo palautettu, soita Tulliin ja pyydä mitätöimään tulli-                                                    |
| Tavaralista       | Erspäirä on ylitynyi!     Vot maksaa alkuperäisen summan, mutta tavaraa ei voida luouuttaa                                                                                | innoitus.                                                                                                    |
| Lähetyssivu       | hatuusi ennen viivästystokkojen maksua. Ota yhteyttä Tullin<br>puuttuvan suumman ja maksuutavan sahittämiseksi. Tulausnumero on<br>imonistava ostassessa yhteyttä Tullin. | korkojen määrä.                                                                                                    |
|                   | Tull puh: 020 680629, ma-pa kio 8-20.                                                                                                    |                                                                                                    |
|                   | Erapáiva: 01.07.2011                                                                                                    |                                                                                                    |
|                   | Maksenava määräs 863621,94                                                                                                    |                                                                                                    |
|                   | Maksa varidespankina                                                                                                    |                                                                                                    |
|                   |                                                                                                    |                                                                                                    |

If you click the **Maksa verkkopankissa** (Pay via online bank) button after the date the payment is due, the page will show a notification saying **Eräpäivä on ylittynyt** (The payment is overdue).

Before paying for the customs clearance decision, you should **call Posti/Posten Åland** and ask if the parcel has been returned to the consignor.

If the parcel has already been returned, please call Customs and ask for the customs declaration to be cancelled.

If the parcel has not been returned, call Customs and find out how much interest you have to pay.